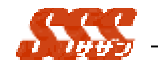

# 新規顧客訪問登録

新規商談が発生した場合、新規顧客訪問登録を行ないます。 顧客との商談の結果を、詳細に記述していくことで、以後 の営業活動への参考資料として、また他の営業マンへの参考 資料として活用することができます。

\_\_\_\_

## 2.4 新規顧客訪問登録画面

新規顧客訪問登録画面(図1.2.1)には、以下の内容が設定され ます。

| 訪問日    日付                  | : 当日         |
|----------------------------|--------------|
| 時刻                         | :未選択         |
| <br>顧客1 ログインユーザの個人顧客マス " 記 | 亥当無し"        |
| タに登録されている顧客1の名             |              |
| 称                          | 1・顧客 2 どちら   |
|                            | ず指定(必須)      |
| 顧客1担当者                     |              |
| 顧客 2 ログインユーザの個人顧客マス " 記    | 亥当無し"        |
| タに登録されている顧客2の名 顧客          | 1・顧客 2 どちら   |
| 称                          | ず指定(必須)      |
| 顧客2担当者                     |              |
| 訪問目的 訪問目的マスタ情報(固定) "       | 選択して下さい      |
| "                          |              |
| 訪問目的(手入 選択欄に該当する訪問目的がな 手入え | カした場合、「訪     |
| 力) い場合に入力 問目的              | り」は " その他 "  |
| が選択                        | 尺されます。       |
| 商品名 ログインユーザの個人商品マス "       | 選択して下さい      |
| タに登録されている商品の名称"            |              |
| 商品名(手入 選択欄に該当する商品がない場 手入え  | カした場合、「商     |
| 力) 合に入力 品名」                | 」は " その他 " が |
|                            | されます。        |
| 商品備考                       |              |
| 商談結果 商談結果マスタ情報(固定) "       | 選択して下さい      |

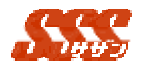

|         |                     | "              |
|---------|---------------------|----------------|
| 商談結果(手入 | 商談結果欄に該当する商談結果      | 手入力した場合、「商     |
| 力)      | がない場合に手入力           | 談結果」は " その他 "  |
|         |                     | が選択されます。       |
| 見込度     | [共通設定] - [見込度名の設定]で | " 選択して下さい      |
|         | 設定された見込度名           | "              |
| 見込度(手入  | 選択欄に該当する見込み度がな      | 手入力した場合、「見     |
| 力)      | い場合に入力              | 込度」は " その他 " が |
|         |                     | 選択されます。        |
| 報告内容    |                     |                |
| メモ      |                     | 予定の参照画面から      |
|         |                     | 「新規登録」をクリッ     |
|         |                     | クして新規顧客訪問      |
|         |                     | 登録画面を表示した      |
|         |                     | 場合、予定の内容が表     |
|         |                     | 示されます。         |
| 見積金額    |                     |                |
| 受注金額    |                     |                |
| 粗利金額    |                     |                |
| 売上数     |                     |                |
| 納期      |                     | 未選択            |
| 受注予定日   |                     | 未選択            |
| 同行者     |                     |                |
| 添付資料    |                     |                |
| 報告先     |                     |                |
| 写し宛先    |                     |                |

第3章 処理詳細 日報登録

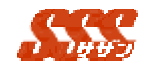

| 18 1417 . Bartell Phillip Month Internet Partner |                                                                                                    |
|--------------------------------------------------|----------------------------------------------------------------------------------------------------|
| 77(50 RED RED BELLOU 2-80 1878                   |                                                                                                    |
| 2020200                                          |                                                                                                    |
|                                                  | 99 B B B SSS                                                                                                    |
| menu                                             |                                                                                                    |
|                                                  |                                                                                                    |
| DA INAL MARKE MARKE THAT                         | - Ilwa                                                                                                    |
|                                                  | 1 v [                                                                                                    |
| an and - 2550                                    | The second second second second second second second second second second second second second second second se                                                                                                    |
| 総約225条件 (1111-111-111-11-1-) 第三番                 |                                                                                                    |
| 100840 310UE FEO 3                               |                                                                                                    |
| 82.6                                             |                                                                                                    |
| (備考)                                             |                                                                                                    |
| AD142                                            |                                                                                                    |
| 見込度                                              |                                                                                                    |
| 報告内容 ■ T #C#C/3.                                 |                                                                                                    |
| ■ D198192 D =                                    |                                                                                                    |
| 2                                                |                                                                                                    |
| *                                                |                                                                                                    |
| -                                                |                                                                                                    |
| 2. gars                                          |                                                                                                    |
|                                                  |                                                                                                    |
| ×                                                |                                                                                                    |
| . 連結先                                            |                                                                                                    |
|                                                  | -                                                                                                    |
| ×e                                               |                                                                                                    |
|                                                  | 2                                                                                                    |
| Ellizati Fi (\$41)                               |                                                                                                    |
| Elizabi El (64)                                  |                                                                                                    |
| nnist A                                          |                                                                                                    |
| R_LW (G                                          |                                                                                                    |
| **************************************           |                                                                                                    |
| **************************************           |                                                                                                    |
|                                                  |                                                                                                    |
|                                                  | AND ADDRESS OF ADDRESS OF ADDRES |
| 東部 9095 印刷井井市 町各先業校 本U用先業校 文谱目                   | 715 X                                                                                                    |
| 野香先<br>第. 臣を                                     |                                                                                                    |
| TO BE                                            | I                                                                                                    |
| menu                                             |                                                                                                    |
|                                                  | DI C                                                                                                    |
|                                                  | 2 45+54ah                                                                                                    |

図 1.2.1 新規顧客訪問登録

## 2.5 顧客マスタ登録

顧客(顧客1又は顧客2)リストに該当顧客が表示されていない 場合、個人顧客登録を行ないます。

[顧客マスタ登録]ボタンをクリックすると、顧客マスタ画面が表示され、顧客一覧に該当顧客が存在する場合、その該当顧客を選択し、[追加]ボタンをクリックすることにより個人顧客に登録します。

顧客一覧に、該当顧客存在しない場合、マスタ及び個人マスタに 新規登録を行います。

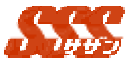

#### 2.6 商品マスタ登録

商品リストに該当商品が表示されていない場合、個人商品登録を 行います。

[商品マスタ登録]ボタンをクリックすると、個人商品マスタ画面 が表示され、商品一覧に該当商品が存在する場合、その該当商品を 選択し、[追加]ボタンをクリックすることにより個人商品に登録 します。

商品一覧に、該当商品が存在しない場合、マスタ及び個人マスタ に新規登録を行ってください。

### 2.7 添付資料

[追加・削除]ボタンをクリックすると、日報添付ファイル登録画 面が表示されます。ファイルは3つまで添付可能です。

添付したいファイルのフルパス名を手入力するか、又は[参照...] ボタンをクリックしファイルまでのパス名を指定します。

[追加]ボタンをクリックすると、添付ファイル一覧にファイル名 が表示されます。

添付ファイルを取り外したい場合、添付ファイル一覧から添付フ ァイル名を選択し、[取り外す]ボタンをクリックします。

ファイルの添付が終了したら、[OK]ボタンをクリックすると、 添付ファイルが付加され、「新規顧客訪問登録」画面に戻ります。

#### 2.8 報告先選択

[報告先選択]ボタンをクリックすると、「報告先選択」画面が表示されます。

日報を報告したいユーザをユーザー覧より選択し(複数選択可) [追加]ボタンをクリックすることにより、選択したユーザが報告 先一覧に表示されます。

報告ユーザを削除したい場合、報告先一覧より削除したいユーザ を選択し(複数選択可)[ 削除]ボタンをクリックすると削除され ます。

[OK]ボタンをクリックすると、「新規顧客訪問登録」画面が表示 され、報告先欄には選択されたユーザ名が表示されます。

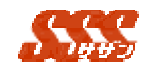

### 2.9 写し宛先選択

[写し宛先選択]ボタンをクリックすると、「写し宛先選択」画面 が表示されます。

日報報告のコピーを送信したいユーザをユーザー覧より選択し (複数選択可)[追加]ボタンをクリックすることにより、選択し たユーザが写し宛先一覧に表示されます。

写し宛先ユーザを削除したい場合、写し宛先一覧より削除したい ユーザを選択し(複数選択可)[ 削除]ボタンをクリックすると削 除されます。

[OK]ボタンをクリックすると、「新規顧客訪問登録」画面が表示 され、写し宛先欄には選択されたユーザ名が表示されます。

### 2.10 新規顧客訪問登録

必須項目を入力し、[登録]ボタンをクリックすると、日報が登録 されます。

報告者を選択している場合は、報告者に登録された日報が報告さ れます。スケジュールの画面には、訪問日の日付の欄に、登録され た日報が表示されます。

日報の登録が完了すると、スケジュール画面に、以下のように表 示されます。

[共通設定]にて、" アイコン表示を行う "に設定されている場合、 14:00~17:00 <mark>- 週 <u>浅川精密</u></mark>

[共通設定]にて、"アイコン表示を行わない"に設定されている 場合、

14:00~17:00<u>浅川精密</u>。